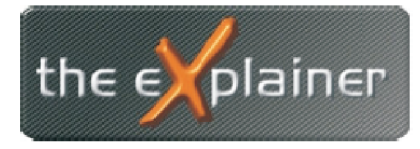

Tel: +43 (0)676 / 53 84 702 Fax: +43 (0)720 / 505 43 19 Mail: office@theexplainer.at

## Anleitung zur Einrichtung eines IMAP-Mailkontos unter Outlook

IMAP Mailkonten haben den Unterschied zu herkömmlichen Mailkonten (POP3), dass die eMails am Mailserver bestehen bleiben. Ihr Mailclient (Outlook) zeigt Ihnen immer den aktuellen Ist-Stand des Mailkontos an. Werden eMail mittels Outlook gelöscht, verschoben, versendet,... so werden diese auf allen Geräten und in Ihrem Webmail-Client gleich angezeigt.

Dies ist besonders bei Abrufen einer eMailadresse von mehreren Geräten (PC, Smartphone,...) hilfreich.

Nehmen Sie zunächst Ihre Zugangsdaten zur Hand, welche Sie bei Vertragsabschluss überreicht bekommen haben.

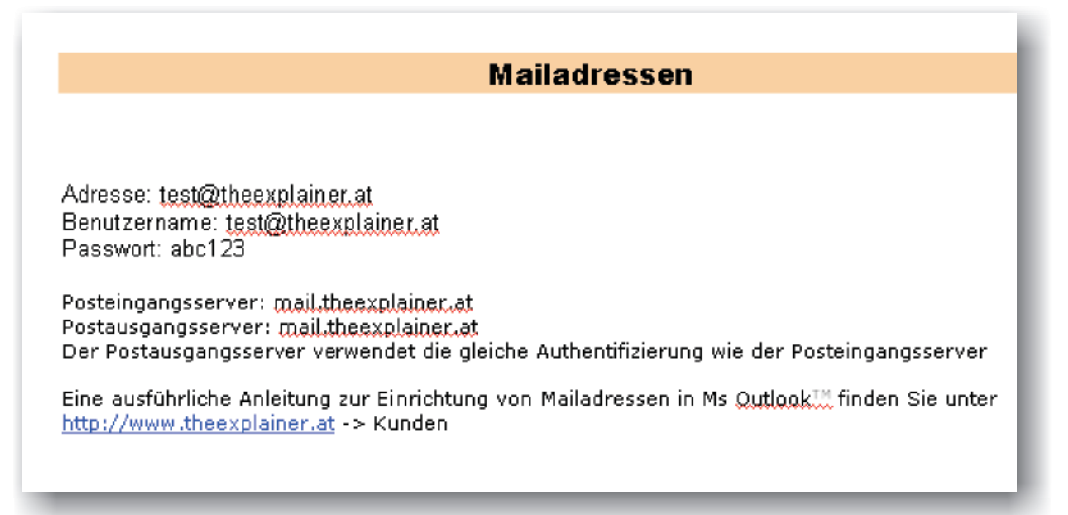

Öffnen Sie nun Ms Outlook und wählen Sie in der Menüleiste den Menüpunkt *Extras* und den Untermenüpunkt *E-Mail-Konten* 

| 🙆 Outlook Heute - Microsoft Outloo              | k             |                                    |      |
|-------------------------------------------------|---------------|------------------------------------|------|
| Datei Bearbeiten Ansicht Eavoriten              | E <u>x</u> ti | ras Aktionen <u>?</u>              |      |
| 🛛 🗗 <u>N</u> eu 👻 🎒 📑 Senden/E <u>m</u> pfangen | 62            | Adressbuc <u>h</u> Strg+Umschalt+B | Q.   |
| Spam Kein Spam 🖕                                | 0             | Ordner "Gelöschte Objekte" leeren  |      |
| 👍 Zurück 🖒 🗐 Adresse 🛛 outlook:Hi               | ગ             | Tools im <u>W</u> eb               |      |
|                                                 |               | E- <u>M</u> ail-Konten             |      |
|                                                 |               | An <u>p</u> assen                  | 2012 |
|                                                 |               | Optionen                           |      |
| E-VI Persönliche Ordner                         | _             | ×                                  |      |
| Daligaben 🖗 Entwürfe                            |               |                                    |      |
| 🎯 Gelöschte Objekte                             |               |                                    |      |
| - 😭 Gesendete Objekte                           |               |                                    |      |
| - 🖓 Journal                                     |               |                                    |      |
| 🥵 Kalender                                      |               |                                    |      |
| Nontakte                                        |               |                                    |      |
| Notizen                                         |               |                                    |      |

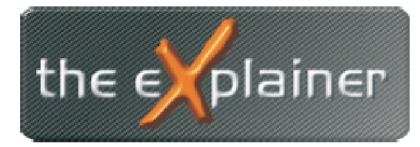

Tel: +43 (0)676 / 53 84 702 Fax: +43 (0)720 / 505 43 19 Mail: office@theexplainer.at

Legen SIe nun ein neues Konto an, indem Sie den Punkt *Ein neues E-Mail-Konto hinzufügen* aktivieren und danach auf *Weiter* klicken

| E-Mail-Konten                                                                                              | ? 🔀      |
|----------------------------------------------------------------------------------------------------|----------|
| <b>E-Mail-Konten</b><br>Sie können die von Outlook verwendeten E-Mail-Konten und Verzeichnisse bearbeiten. | R        |
| Ein neues E-Mail-Konto hinzufügen                                                                          | _        |
| C Vorhandene E-Mail-Konten anzeigen oder bearbeiten                                                        |          |
| Verzeichnis                                                                                                | _        |
| 🔿 Ein neues Verzeichnis oder Adressbuch hinzufügen                                                         | _        |
| 🔿 Vorhandene Verzeichnisse oder Adressbücher anzeigen oder bearbeiten                                      |          |
|                                                                                                    |          |
|                                                                                                    | _        |
|                                                                                                    | _        |
|                                                                                                    |          |
| < Zarúck Weiter > Si                                                                                       | chließen |
|                                                                                                    |          |

Wählen Sie mittels Mausklick die Kontoart *IMAP* aus und fahren Sie über *Weiter* fort.

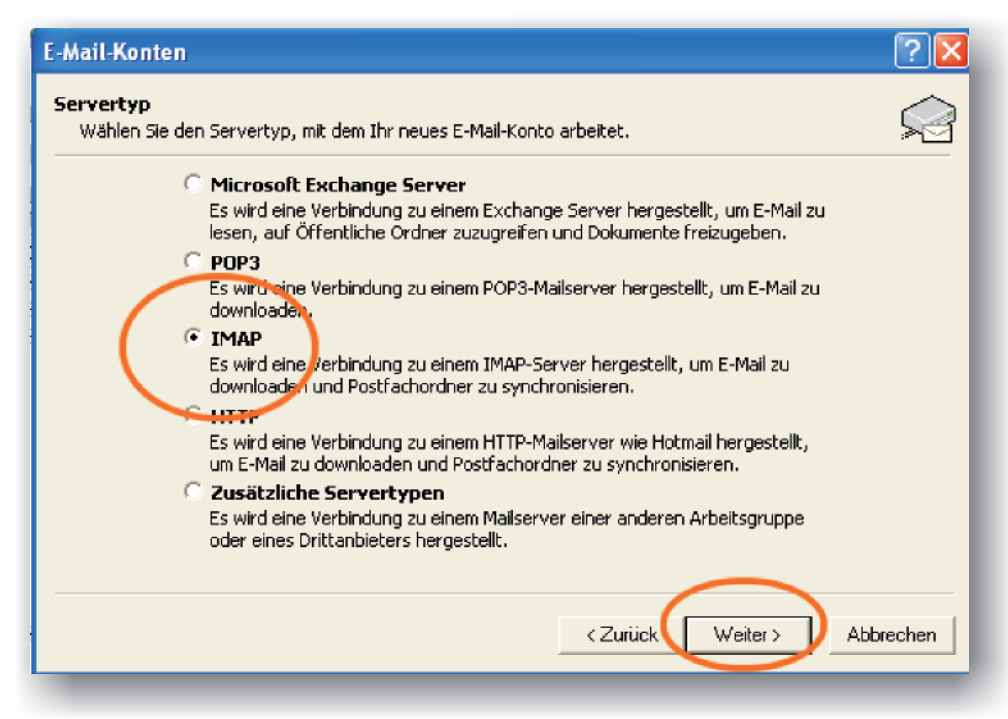

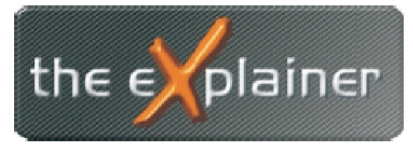

## Tel: +43 (0)676 / 53 84 702 Fax: +43 (0)720 / 505 43 19 Mail: office@theexplainer.at

Nun gelangen Sie zur eigentlichen Kontoeinstellung.

Tragen Sie bitte die im Bild markierten Daten laut Ihren Zugangsdaten ein.

Als Mailserver kann entweder mail.theexplainer.at oder mail.*IHREDOMAIN*.at verwendet werden. Klicken Sie danach auf *Weitere Einstellungen* 

| E-Mail-Konten                                                                                                    | ? 🔀                                                                                                    |
|----------------------------------------------------------------------------------------------------|----------------------------------------------------------------------------------------------------|
| Internet-E-Mail-Einstellungen (IMAP)<br>Alle Einstellungen auf dieser Seite sind nötig,                                                             | damit Ihr Konto richtig funktioniert.                                                                                     |
| Benutzerinformationen 1   Ihr Name: Max Muster   E-Mail-Adressi: test@theexplainer.at   Anmeldeinformationen 2   Benutzername: test@theexplainer.at | Serverinformationen 3   Posteingangsserver (IMAP): mail.theexplainer.at   Postausgangsserver (SMTP): mail.theexplainer.at |
| Anmeldung durch gesicherte<br>Kennwortauthentifizierung (SPA)                                                                                       | 4<br>Weitere Einstellungen<br>< Zurück Weiter > Abbrechen                                                                 |

Blättern Sie im nun erscheinenden Fenster auf den Reiter Postausgangsserver und wählen Sie die Punkte:

- Postausgangsserver erfordert Authentifizierung sowie
- Gleiche Einstellungen wie Posteingangsserver verwenden

Bestätigen Sie Ihre Einstellungen mit OK und Weiter

| nternet   | -E-Mail-Einstellungen                                         |
|-----------|---------------------------------------------------------------|
| Allgemeir | n Postausgangsserven Verbindung Erweitert                     |
| Z<br>Der  | Postal sgangsserver (SMTP) erfordert Authentifizierung        |
| 3 💿       | leiche Einstellungen wie für Posteingangsserver verwenden     |
| C A       | Anmelden mit                                                  |
|           | enutzername:                                                  |
| K         | (ennwort:                                                     |
|           | Kennwart speichern                                            |
| Г         | Anmeldung durch gesicherte<br>Kennwortauthentifizierung (SPA) |
|           |                                                               |
|           |                                                               |
|           |                                                               |
|           |                                                               |
|           |                                                               |
|           |                                                               |
|           |                                                               |
|           | 4                                                             |
|           | ( OK ) Abbrechen                                              |